# AcuTab-M7

# Rugged Tablet PC User's Guide

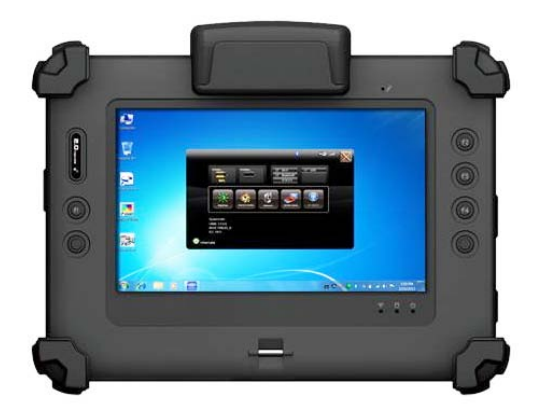

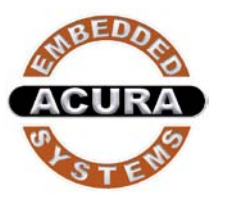

#### Acura Embedded Systems Inc.

#### Features

- Platform: Intel® Cedar Trail Platform (N2600+NM10)
- GPU: Intel ATOM N2600 1.6GHz Dual core
- Chipset: Intel® NM10 Express Chipset
- System Memory: 2GB DDRIII 800 SO-DIMMM
- Storage: 1 x 32G SATA Slim Half-Size Solid State Disk
- LCD Panel: 7-inch LED Backlight Screen 7" XGA (1280x800) 400nits LCD, or 500nit
- Touch Panel 5-wire Resistive Touch Screen
  - Audio: -1 x High Quality Speaker (2W) -Internal Microphone : 1 x in front Bezel
- TPM: 1x Compatible with TPM1.2 (option)
- Communication : 10/100Mbps Ethernet Wi-Fi IEEE 802.11 a/b/g/n ; Bluetooth 4.0
- GPS Positioning: GPS/QZSS, GLONASS
  50 channel all-in-view tracking
  - Webcam: Front - 2 Mega-pixel Camera Rear - 5 Mega-pixel Camera with LED Flash light
- External I/O: 2 x USB 2.0 (type-A), 1x Micro SD slot, 1x RS232
- Power Adapter : AC Input, 100V ~ 240VAC, 50~60Hz DC Output, 19VDC@3.42A, 65W
- Battery Internal Battery - Smart Lithium Polymer Battery, 2900mAH, 7.5V

### **Mechanical & Environmental**

- Physical Characteristics : Dimension & Weight : 225 x 168 x 26.5mm ; 850g
- Rugged Design
  - Drop: 5ft drop

Vibration : Operating : MIL-STD-810G Method 514.6 Category 4 Fig 514.6C-3 Mechanical Shock : Operating : 20g, 11ms, Terminal sawtooth Non-operating : 40g, 11ms, Terminal sawtooth

- Water/Dust Resistance : IP65
- **Environment :** Operation temperature : -20°C to +50°C Storage Temperature : -30°C to +70°C Humidity : 5-95% without condensation

### **Optional: Internal Module**

- 3.5G Sierra MC8355 Gobi3000 : Protocol : HSUPA/HSDPA/UMTS/EVDO/EDGE Frequency : UMTS/HSUPA/HSDPA 850/900/1800/2100MHz
- CDMA/EVDO 800/1900MHz
- GSM/GPRS/EDGS 850/900/1800/1900MHz
- \* LTE Sierra MC7700/MC7710/MC7750

#### **Optional : External Accessories**

#### **External Battery Kits :**

#### **External Battery Pack :**

Hot-swappable Lithium Polymer battery pack -doubles duration of mobile operation, 4200mAh (2S1P), 7.4V

External Battery Charger : Recharges external battery pack

#### MSR :

#### **Reference Standards :**

ANSI/ISO Standards 7810,7811-1/6, 7813 JIS II

#### JIS I

Decoding Method :

ISO Track1 - IATA , Track2 - ABA and Track3 - THRIFT

#### Barcode Scanner :

#### Decoded Mode :

- 1D Symbologies : EAN/UPC, RSS, Code 39, Code 128, UCC/EAN 128, ISBN, ISBT, Interleaved, Matrix, Industrial and Standard 2 of 5, Codabar, Code 93/93i, Code 11, MSI, Plessey, Telepen, postal codes.
- 2D Symbologies: Data Matrix, PDF417, Micro PDF 417, Maxicode, QR, Aztec, EAN.UCC composite.

### **Viewing AcuTab-M7**

Before starting to set up AcuTab-M7, get familiar with the locations and purpose of controls, connectors and I/O ports, which are illustrated in the figures below. When placed upright, the front panel of AcuTab-M7 appears as shown in below.

#### I/O Diagram

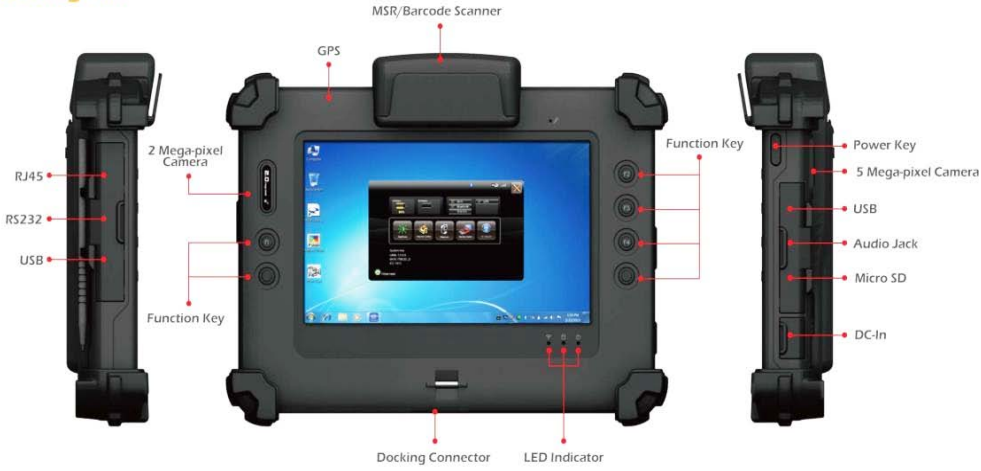

| F1 Button                 | F1 = Windows File explorer                                                                                             |
|---------------------------|----------------------------------------------------------------------------------------------------|
| F2 Button                 | F2 = Windows Media Player                                                                                              |
| F3 Button                 | F3 = On Screen keyboard (osk)                                                                                          |
| F4 Button                 | F4 = Task Manager                                                                                                    |
| 6 Fn Button               | Fn = Hotkey Utility                                                                                                    |
| Enter Button              | Enter or Return key                                                                                                    |
| 6 Fn Button + 6 F3 Button | Implement Secure Attention Sequence<br>(SAS), similar function as pressing<br><b>Ctrl-Alt-Delete</b> combination keys. |
| or 💽 Trigger Button       | F1 or F4 acts as trigger button when optional barcode scanner is installed.                                            |

#### □ Camera / 2 Mega-pixel (Front-facing)

The built-in camera can be used as a communication device for allowing you to capture images, record videos, and have video chats. It is 2M pixels and can be used for transmitting live image through network for video conference.

#### □ Camera / 5 Mega-pixel (Rear-facing)

The built-in high resolution camera can be used as a communication device for allowing you to capture images, record videos, and have video chats.

#### □ Power / Storage / RF status LED Indicator

Keeps you informed of your system's current power status, storage access status, and RF wireless devices ON/OFF status.

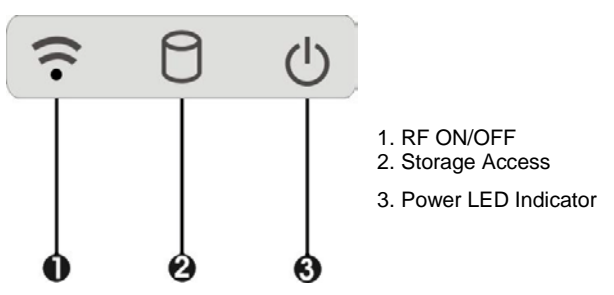

#### □ RF ON/OFF Indicator

When LED turns on, white LED indicates that a wireless device (Wifi / Bluetooth / WWAN) is activated. When LED turns off, it indicates that all RF devices are being disabled.

#### □ Storage Access

When LED blinking white indicates that the system is accessing the internal storage drive.

#### Power LED Indicator

Letting you know that system is turned on and indicate the battery charging status.

- Lights green when the system is powered on and battery is discharging
- $\hfill\square$  Lights amber when the system is powered on and battery is charging
- □ Lights blinking amber when the system is in S3 sleep mode and battery is charging or lights blinking green when the system is in S3 sleep mode and battery is fully charged
- Lights off when system is powered off or the battery is fully charged.

Switch the computer power on and off, or resumes whenever it is in Suspend mode (by OS define).

#### □ USB Ports

The two USB (type-A) ports allows you to connect USB 2.0-compliant devices (for example, mouse, keyboard and so on) to your Tablet PC.

#### □ 3.5mm Headphone Jack

Allows you to connect an external 3.5mm 4-conductor TRRS (stereo-plus-mic) headphone for personal listening and sound recording.

#### □ Micro SD Card Slot

The Micro SD (SDHC) card slot allows you to transfer/record video and pictures to your tablet, while adding extra storage capacity.

#### □ Ethernet Port

The 10/100Mbps Ethernet port allows you to connect to other computers/networks through a local area network (LAN).

#### □ RS-232 Serial Port

RS-232 serial port allows connections to modems, printers, mice, barcode readers, data acquisition equipment, and other peripheral devices.

#### □ Accessory Door

By removing the two long screws on top side of the system, allows you to install optional snap-on module.

#### □ External Battery Connector

To install the external battery pack, install external battery holder first and remove the cover of external battery connector before snap the battery pack into the external battery connector.

#### □ Speaker

Integrated stereo speaker for sound and audio output for your multimedia presentations or listening pleasure.

#### □ Protective Rubber

To prevent system harm from vibration or shock, the system is designed with installing protective rubber on four corners.

#### □ Programmable Function Buttons (F1~F4)

These buttons is programmable to execute specific software application. When you program the application to launch, please write this directory as listed below into the configuration file, then the system will aware and execute this application.

#### Power Button

[Setup] F1\_EXE="c:\windows\explorer.exe" F1\_PARA="" F1\_PATH="" F2\_EXE="C:\Program Files\Windows Media Player\wmplayer.exe" F2\_PARA="/prefetch: 1" F2\_PATH="" F3\_EXE="C:\WINDOWS\system32\osk.exe" F3\_PARA="" F3\_PATH="" F4\_EXE="C:\WINDOWS\system32\taskmgr.exe" F4\_PARA="" F4\_PATH=""

The configuration file is located under drive C: root directory as "c:\FKeySet.txt"

#### Trigger Buttons (F1 / F4)

Please press F1 or F4 function keys to trigger to scan the barcode when the optional *barcode scanner snap-on* module is installed.

If your system does not install this module, these buttons can be programmable to execute specific software application. When you program your application, please write this directory as listed below into your configuration file, then the system will aware and execute this application.

F1\_EXE="c:\windows\explorer.exe" F1\_PARA="" F1\_PATH="" F4\_EXE="C:\WINDOWS\system32\taskmgr.exe" F4\_PARA="" F4\_PATH=""

#### DC-Jack

Lets you connect the AC power adapter in supplying continuous power to your Tablet PC and recharging the battery.

The AC adapter provides external power source to your system and charges the internal battery pack at the same time. The AC adapter also has an auto-switching design that can connect to any 100VAC  $\sim$  240VAC power outlets.

To connect the power adapter:

- 1. Plug the AC adapter connector to the DC-Jack socket on the left side of the system.
- 2. Plug the power cord to the AC adapter.
  - Plug the other end of the power cord to a live wall outlet, at the same time, the Power LED at front panel lights up.
- -- For the power supply of this equipment, an approved power cord has to be used.
- -- Make sure the socket and any extension cord(s) you use can support the total current load of all the connected devices.
- -- Remove all power from the device prior to installing or removing any accessories, hardware, or cables
- -- Before cleaning the system, make sure it is disconnected from any external power supplies (i.e. AC adapter).
- Docking Connector

Lets you connect the system to docking station to dock the tablet PC when you are at home or office desk.

## **Using the Hotkey Utility Application**

AcuTab-M7 has numbers of applications on the control panel for executing specific command. It provides you to adjust brightness, volume, launch webcam, switch monitor (via docking) and RF device ON/OFF.

This user interface provides specific mobile utility to let you easily setup some helpful functions and aware the system status directly.

This utility also let you adjust some function to fit the requirements, such as brightness and volume adjustment, webcam launch, monitor switching and RF device ON/OFF.

Furthermore, it also provides system information for your reference, such as battery status, RF setting with its signal strength, firmware (BIOS & EC) version information. Besides these features, you can press the soft button to hibernate this system.

# About the User Interface

#### Enable or disable the User Interface

To display the User Interface, please press the Fn button or point the Hotkey Utility icon located on Windows desktop.

To close the User Interface function, please press the X button on the top right corner on

this User Interface for disabling this utility from the screen.

If there is no action within this utility in 5 seconds, the UI screen will close automatically.

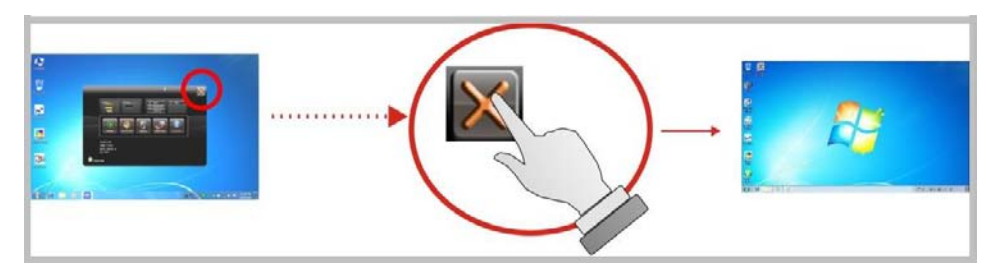

## **System Status Information**

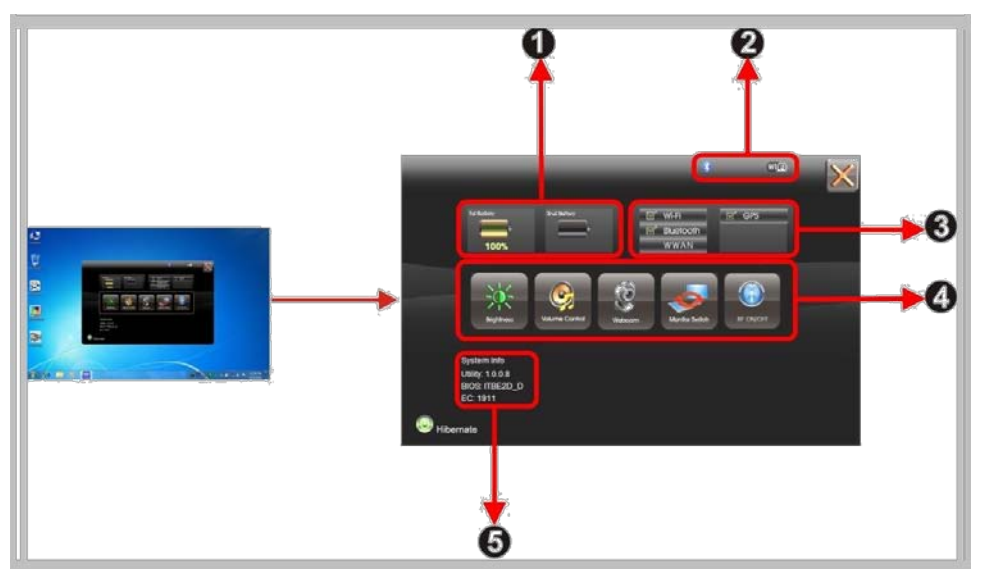

This utility shows you the battery capacity status, RF status with its signal strength and system information, and provides the control panel for the function setting.

#### For battery capacity status:

AcuTab-M7 is equipped with one internal battery and one optional external battery.

The battery capacity status shown below advises you, that only one internal battery is embedded with the system which is fully charged, and there is no 2<sup>nd</sup> optional battery installed in the system.

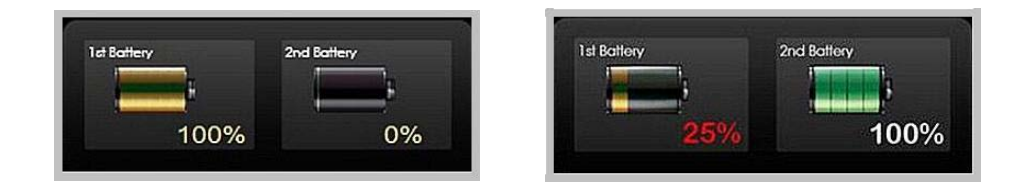

If the system installs both the 1st internal battery and 2nd optional battery, the illustration shown below indicates its current charging status and capacity.

If 1st battery capacity drops to 15%, the system will display the following warning message for 5 seconds.

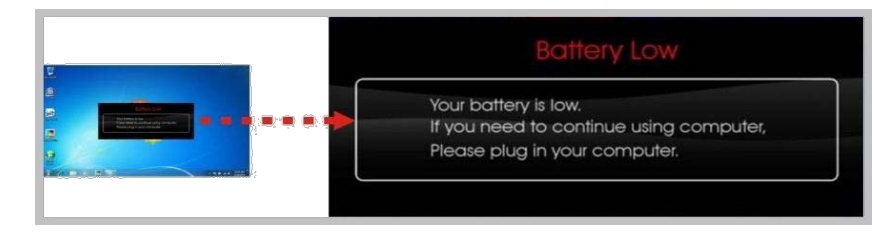

#### For RF status:

The following RF status shows you that the system is equipped with Wi-Fi, and Bluetooth functions. If you want to close either of these functions, please refer section for how to disable it.

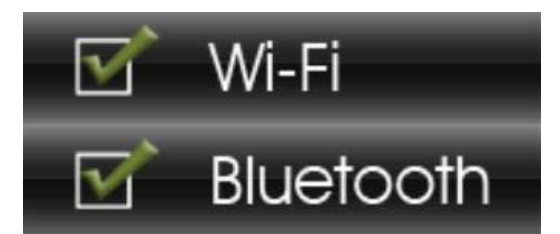

The following signal strength shows you that the Wi-Fi function is connecting currently, the stronger the signal strength, the more scale will show on the bar. If there is no module in the system, there will be no status scale in the following status bar.

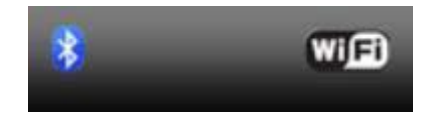

For System Information :

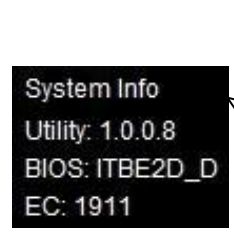

The system information shown on the left shows you the hotkey utility version, BIOS and EC version and you can use them for customer service when asked.

# **Brightness Control**

For brightness adjustment, press the Brightness icon.

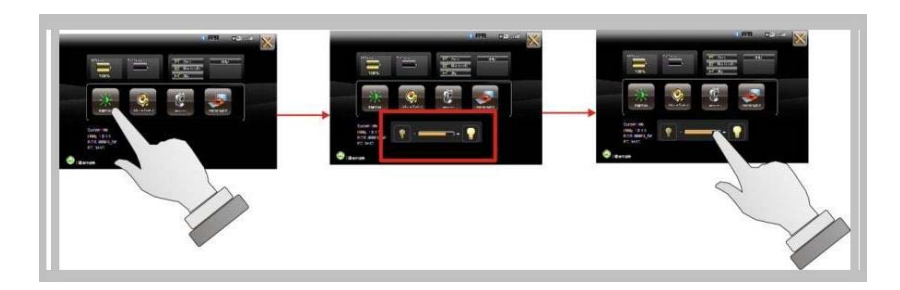

When you press it, the brightness control panel is appeared as follows:

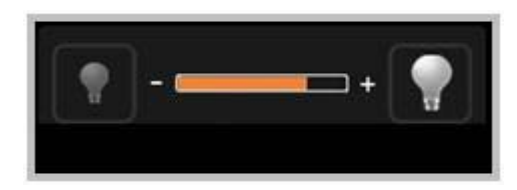

- □ You can click □ or
  - to reduce or increase the LCD brightness.
- $\square$  Also, you can slide the scale bar

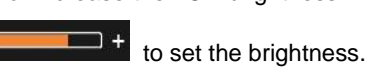

# **Volume Control**

For Volume adjustment, press the Volume icon.

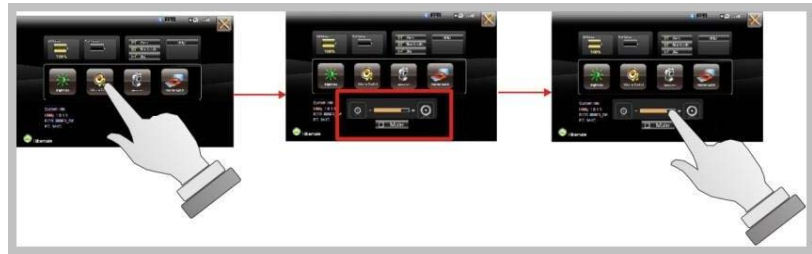

When you press it, the Volume control panel is appeared as follows:

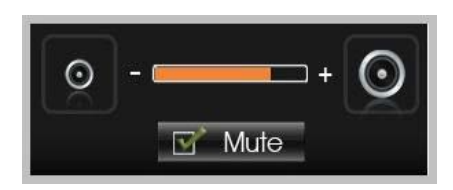

- You can click or to reduce or increase the audio volume incrementally.
- Also, you can slide the scale bar to set the audio volume.
- You can tick the Mute Mute to mute the audio.

# Launch Webcam Utility

For Webcam Launch, press the Webcam

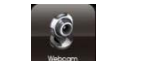

icon to launch the Webcam utility.

Or can access the Webcam

icon located on desktop.

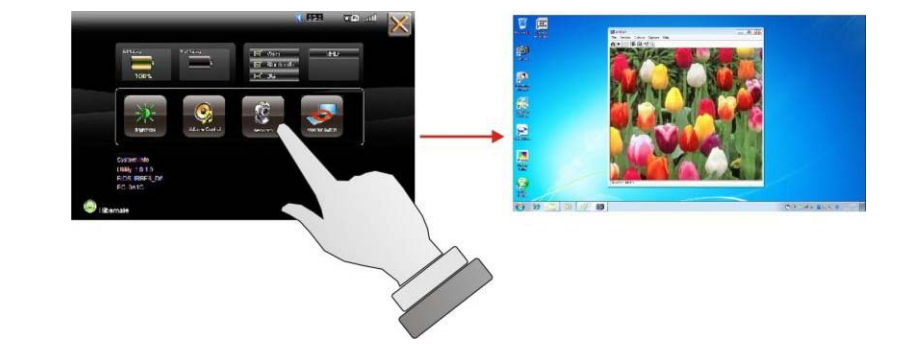

### **Monitor Switch**

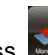

For monitor switch, press is to pop-up the selection bar four options. the Monitor Switch for choosing the display mode within following.

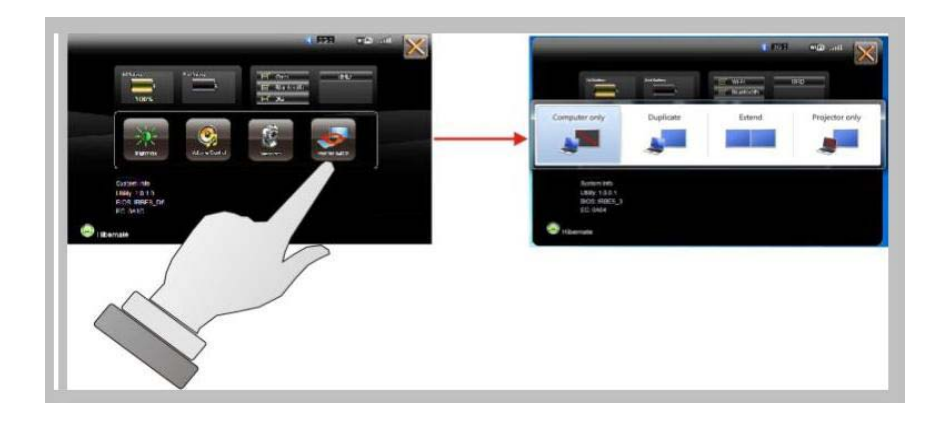

Press this soft button (via hotkey utility menu) to enable or disable Wi-Fi, Bluetooth, WWAN, or GPS devices. When you press the RF ON/OFF soft button, the screen pops-up the option list for your selection.

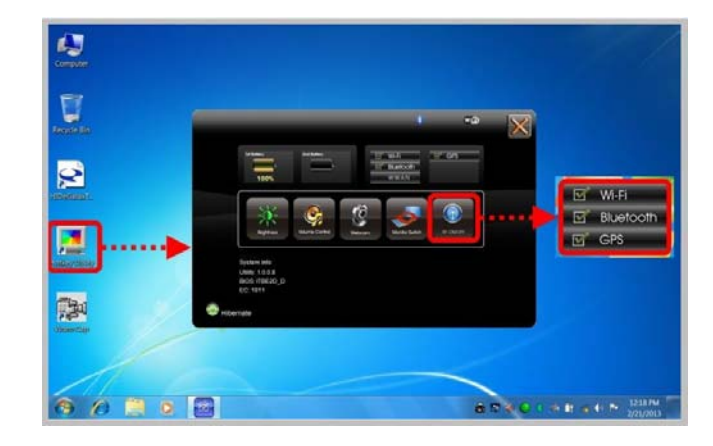

Duplicate

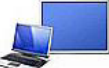

• You can click **Duplicate** to display the same contents both on the screen and external display device. The resolution on these two display modes are same, it is not available to adjust the resolution on the external display mode.

Extend

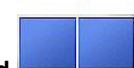

• You can click **Extend** to display the different contents on the screen and external display device. You only can adjust the resolution on the external display device.

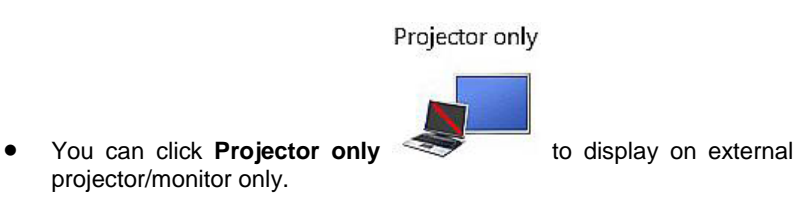

RF Device ON/OFF Control

You can see all functions in this option list have been ticked. To close any device function, please touch the option to close the execution as shown in the following graphics.

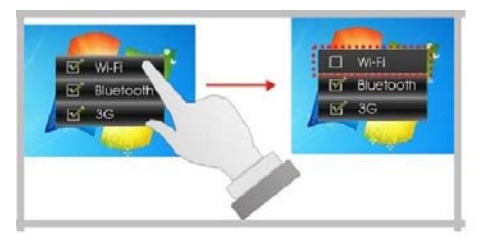

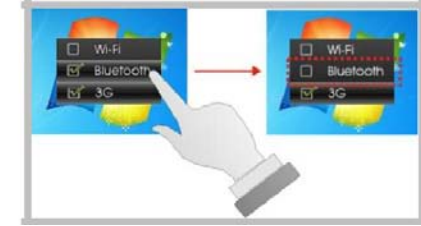

**Disable Wi-Fi function** 

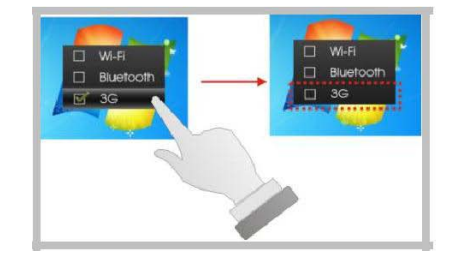

**Disable Bluetooth function** 

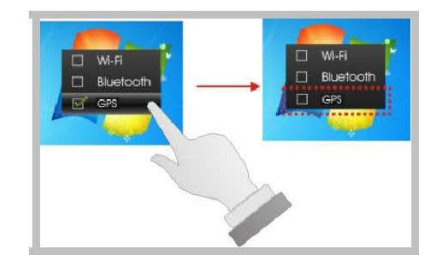

**Disable WWAN function** 

**Disable GPS function** 

To activate the function, please again tick the option as shown in the following graphics to make the device enable.

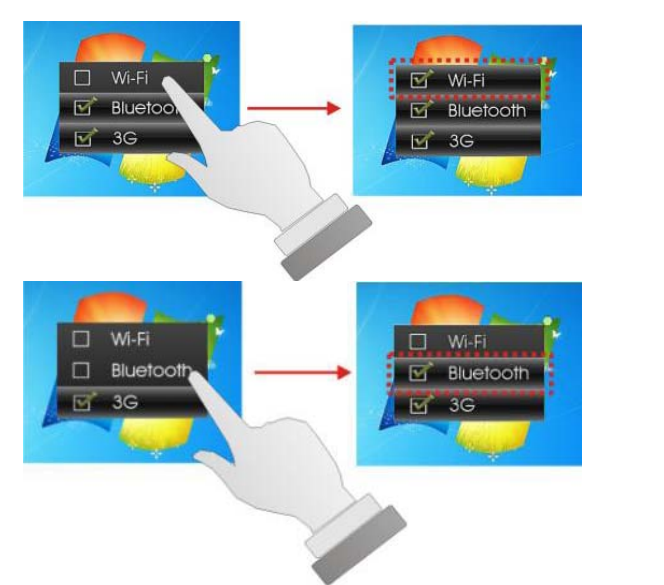

#### Activate Wi-Fi function

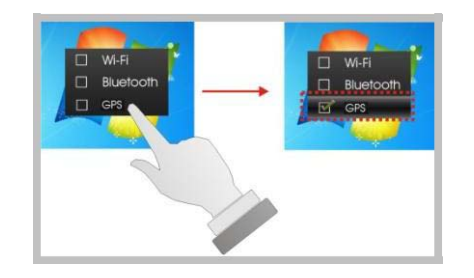

Activate Bluetooth function

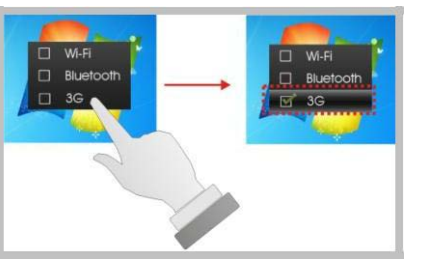

Activate WWAN function

Activate GPS function

# Powering on for the first time

The Power/Resume button is found on the left side of the Tablet PC. Press the Power/Resume button to start your system and check that if the Power LED turns on.

After a few seconds, the system's display to execute the Power On Self Test or POST to check if all system components are running properly. Any error found during the test will be displayed on the screen.

After the test, the screen will also display a message "press <F2> to enter SETUP".

You don't need to run this program at the the necessary settings for your computer optimal operation.

After the test has completed, your computer will start to search and boot up the operating system from your hard drive.

Before setting up the system, please make sure the following items are available.

□ Keyboard

□ Mouse (for system software installation)

A keyboard is an input device; a mouse is a pointing device. Please connect these two devices as graphics shown below to interact with your system.

# Using the External Audio System

At the right side of AcuTab-M7, you will find the headphone jack for connecting 3.5mm 4-conductor TRRS (stereo-plus-mic) headphone jack.

# **Bios Setup Program**

This system comes with a chip from Phoenix BIOS that contains the ROM Setup information for your system. (This chip serves as an interface between the processor and the rest of the system components.) This section explains the information contained in the Setup program and tells you how to modify the settings according to your system configuration.

The Setup utility program allows updates to the main board configuration settings. The BIOS setup values will be saved in the CMOS. It is executed when you change the system configuration, you change the system backup battery, or the system detects a configuration error and asks you to run the Setup program. You must have connected a USB type of keyboard, and Use the arrow keys to select, and press Enter to run the selected program.

### **Function Key**

Please check the following table for the function description of each direction key.

| Function Key (s)      | Function Description                    |  |  |  |
|-----------------------|-----------------------------------------|--|--|--|
| <del>~</del>          | Moves cursor left to select Screens     |  |  |  |
| $\uparrow \downarrow$ | Moves cursor up or down to select items |  |  |  |
| +/-                   | To change option for the selected items |  |  |  |
| <tab></tab>           | To bring up the selected screen         |  |  |  |
| <f1></f1>             | To display the General Help screen      |  |  |  |
| <f10></f10>           | To save changes and exit the BIOS       |  |  |  |
|                       | SETUP UTILITY                           |  |  |  |
| <esc></esc>           | To jump to the Exit Screen or exit the  |  |  |  |
|                       | current screen                          |  |  |  |

# Main Screen Setup Utility

When you enter the BIOS SETUP UTILITY, the Main screen will appear and display the system overview.

|                                                                                                    | Phoenix SecureCore Tiano Setup                                                                                        |
|----------------------------------------------------------------------------------------------------|----------------------------------------------------------------------------------------------------|
| Main Advanced                                                                                                    | Security Boot Exit                                                                                                    |
| System Date<br>System Time                                                                                                    | 172/21/20131<br>109:13:001                                                                                            |
| BIOS Version<br>Build Time<br>EC Version<br>VBIOS Version<br>Board Version<br>Processor Type<br>System Memory Speed<br>L2 Cache RAM<br>Total Memory | ITBE3_D<br>02/20/2013<br>1911<br>1009<br>0.3<br>Intel(R) Atom(TH) CPU M2600 @ 1.60GHz<br>800 MHz<br>512 KB<br>2048 MB |
| F1 Help 14 Select                                                                                                    | Item +/- Change Values F9 Setup Defaults                                                                              |

The Standard CMOS Setup screen is displayed above. Each feature may have one or more option settings. Use the arrow keys to highlight the feature you want to change and then use "□" or "□" to select the value you want for that feature.

**NOTE**: The system BIOS automatically detects BIOS, Processor, memory size, thus no changes are necessary.

#### System Date

To set the date, highlight the Date field and then press +/- keys to set the current date. Follow the month, day and year format.

#### System Time

To set the time, highlight the Time field and then press +/- keys to set the current time. Follow the hour, minute, and second format.

#### BIOS Version

The system will automatically displays the information of BIOS version.

Build Time

The system will automatically displays the build time of BIOS.

EC Version

The system will automatically displays the information of EC (Embedded Controller) firmware version.

VBIOS Version

The system will automatically displays the information of VBIOS version of internal graphics.

Board Version

The system will automatically displays the information of PCB version of mainboard.

Processor Type

The system will automatically displays the information of Processor Type and speed. System Memory Speed

The system will automatically displays the information of System Memory Speed.

#### L2 Cache RAM

The system will automatically displays the information of L2 Cache RAM.

Total Memory

# **Advanced BIOS Features**

For Advanced Settings, it lets you define the device configuration when system booting.

|                                                                                  |                                                                                                    |                                                                             |                                       | Phoen                                                                              | ix Secu                                                                                                    | reCore           | Tiano Setup          | i                              |                                                      |
|----------------------------------------------------------------------------------|----------------------------------------------------------------------------------------------------|-----------------------------------------------------------------------------|---------------------------------------|------------------------------------------------------------------------------------|----------------------------------------------------------------------------------------------------|------------------|----------------------|--------------------------------|------------------------------------------------------|
| Ma                                                                               | ain                                                                                                    | Adv                                                                         | anced                                 | Sec                                                                                | urity                                                                                                    | Boot             | Exit                 |                                |                                                      |
| SAT<br>Aza<br>HLI<br>Blu<br>Fro<br>Rea<br>MSI<br>Ban<br>GPS<br>Onl<br>LAI<br>End | TA Cont<br>alia<br>AN (Ha)<br>AN (Fu)<br>uetoot)<br>Jont Can<br>ar Cane<br>R<br>rcode s<br>S<br>board I<br>N OPRON<br>Prgy St | troll<br>lf ca<br>ll ca<br>h<br>nera<br>era<br>scann<br>LAN<br>1 Sel<br>tar | er Mode<br>rd)<br>rd)<br>er<br>ection | L <mark>AHO</mark><br>LEna<br>LEna<br>LEna<br>LEna<br>LEna<br>LEna<br>LEna<br>LEna | D<br>bled]<br>bled]<br>bled]<br>bled]<br>bled]<br>bled]<br>bled]<br>bled]<br>bled]<br>bled]<br>bled]<br>bled] |                  |                      | Ite<br>Selec<br>contr<br>mode. | em Specific Help<br>et the SATA<br>collers operation |
| F1<br>Esc                                                                        | Help<br>E×it                                                                                                    | 1↓<br>←→                                                                    | Select<br>Select                      | Item<br>Menu                                                                       | +/-<br>Enter                                                                                                  | Change<br>Select | Values<br>► Sub-Menu | F9<br>F10                      | Setup Defaults<br>Save and Exit                      |

# **Security Configuration**

| Phoen                                        | × SecureCore Tiano Setu | ıp                                                    |
|----------------------------------------------|-------------------------|-------------------------------------------------------|
| Main Advanced Sect                           | rity Boot Exit          |                                                       |
| Supervisor Password is:<br>User Password is: | Cleared<br>Cleared      | Item Specific Help                                    |
|                                              | [ <mark>Inter</mark> ]  | Set or clear the<br>Supervisor account's<br>password. |
| Set user Password                            | [Enter]                 |                                                       |
| Authenticate User on Boot                    | ED is abled]            |                                                       |
| HDD Password Select                          | [User Only]             |                                                       |
| HDDOO Password State                         | Cleared                 |                                                       |
| Set HDDOO User Password                      | [Enter]                 |                                                       |
| Trusted Platform Module (T)<br>TPM Support   | M)<br>[Fnabled]         |                                                       |
| ► TPM Configuration                          | LEMOSTEUJ               | #                                                     |
| F1 Help 14 Select Item                       | +/- Change Values       | F9 Setup Defaults                                     |

Set Supervisor Password

This field let you set or clear the Supervisor

- <u>Set User Password</u> This field let you set or clear the User account's password.
- TPM Support

Lets you activate or de-activate the TPM function by selecting Enabled or Disabled option. (For the non-TPM SKU, this item will display "no detected")

# **Boot Management Setup**

This page allows you to set the search drive sequence where the system will try to boot up first.

To select the boot device, you can use the up or down arrow key, then press <+> to move up the device in the list or press <-> to move down the device in the list. To exit from this menu, press <**Esc**>.

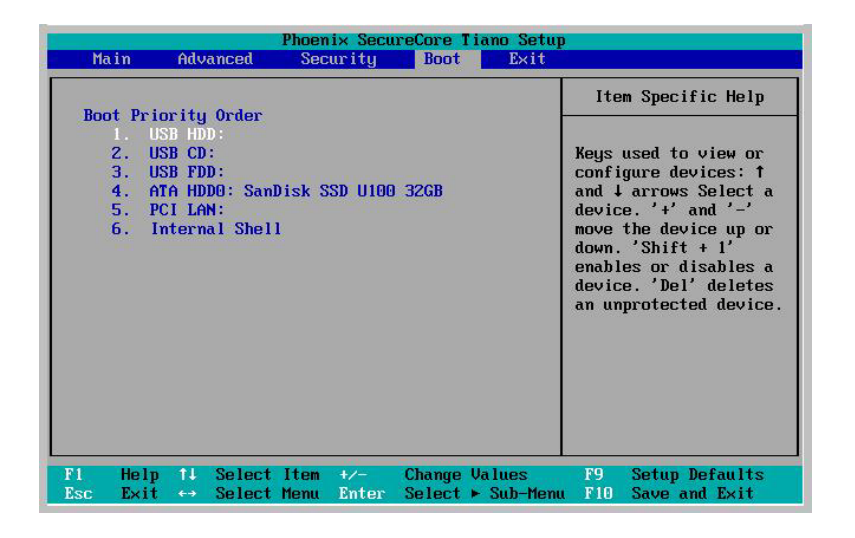

### **Exit Control**

| 1                                    | in an                                          |                                                | Phoeni× Sec            | ureCore          | liano Setup          | 2                                                                                  |
|--------------------------------------|------------------------------------------------|------------------------------------------------|------------------------|------------------|----------------------|------------------------------------------------------------------------------------|
| Mai                                  | n A                                            | dvanced                                        | Security               | Boot             | Exit                 |                                                                                    |
| Exit<br>Exit<br>Load<br>Disc<br>Save | Saving<br>Discar<br>Setup<br>ard Cha<br>Change | Changes<br>ding Chang<br>Defaults<br>nges<br>s | es                     |                  |                      | Item Specific Help<br>Equal to F10, save<br>all changes of all<br>menus, then exit |
|                                      |                                                |                                                |                        |                  |                      | setup configure<br>driver. Finally<br>resets the system<br>automatically.          |
| F1<br>Esc                            | Help 1<br>E×it ←                               | ↓ Select<br>→ Select                           | Item +/-<br>Menu Enter | Change<br>Select | Values<br>► Sub-Menu | F9 Setup Defaults<br>I F10 Save and Exit                                           |

- Exit Saving Changes When you select this option, it will pop-out the following message, "Save configuration changes and exit setup?" Select [OK] to save the changes and exit the BIOS SETUP UTILITY.
- Exit Discarding Changes When you select this option, it will pop-out the following message, "Discard changes and exit setup?". Select [OK] to exit the BIOS SETUP UTILITY without saving any changes.
- Load Setup Defaults When you select this option, it will pop-out the following message, "Load optimal defaults?" Select [OK] to load the default values for all the setup configurations.
- Save Changes When you select this option, it will pop-out the following message, "Save changes?" Select [OK] to save all changes.

### **Technical Support**

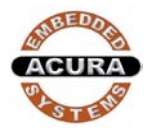

With the unique set of products, Acura Embedded Systems remains committed to its goal of providing trouble-free and customer-friendly service. A special customer service unit has been set up specifically to cater to our esteemed customers' needs.

contact your Salesperson or <a href="mailto:support@acuraembedded.com">support@acuraembedded.com</a>

Mailing address: Acura Embedded Systems Inc.

Unit #1, 7711-128th Street, Surrey, BC V3W 4E6, CANADA

Ph: (604) 502-9666 Fax: (604) 502-9668

Toll Free 1-866-502-9666